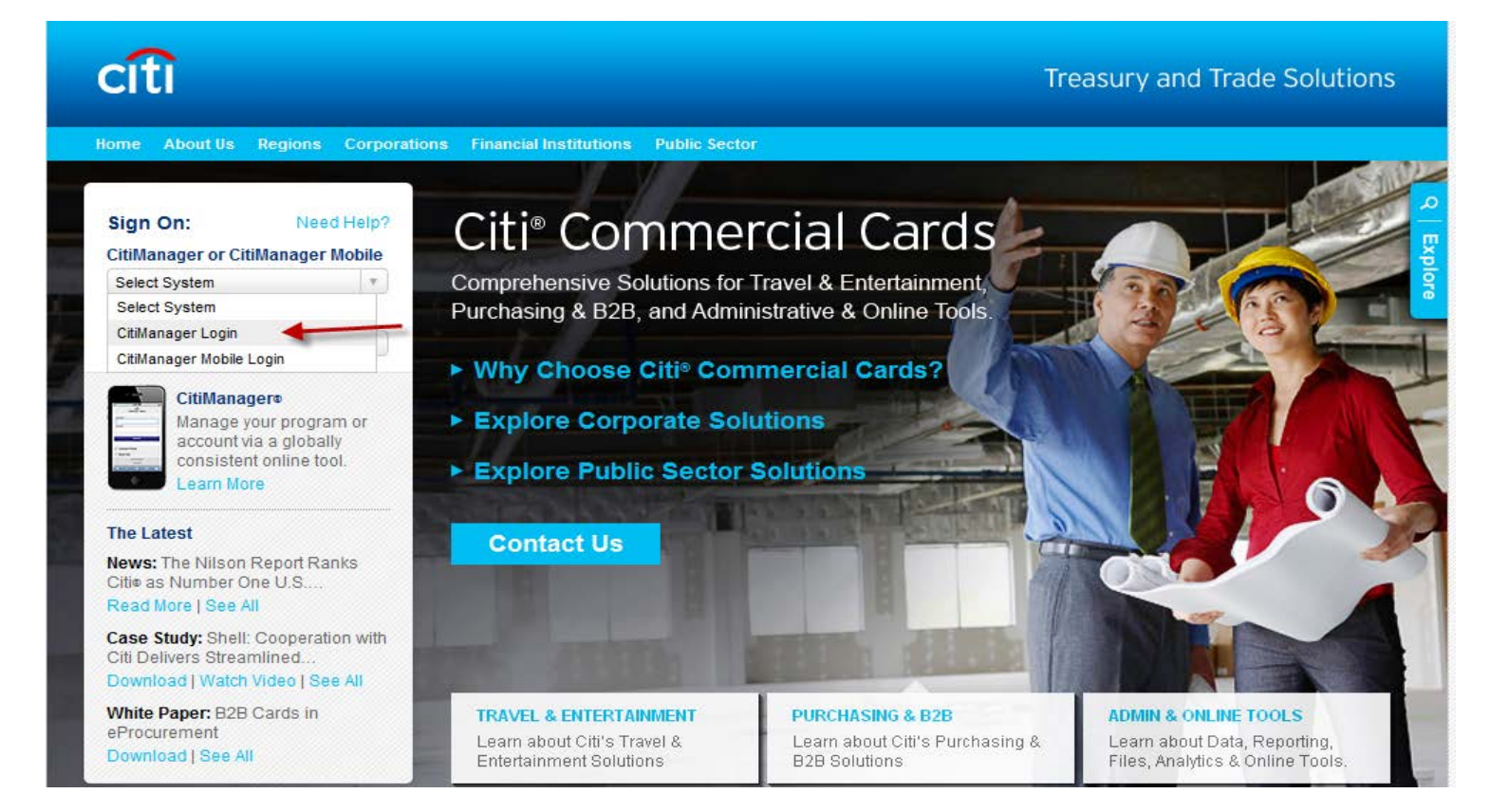

### Click on blue hyper link: Self registration for Cardholders

| Citi® Commercial Cards             | 6 | • 🗟 - 🖃 🖡 |
|------------------------------------|---|-----------|
| Citi <sup>®</sup> Commercial Cards |   |           |
| citi                               |   |           |

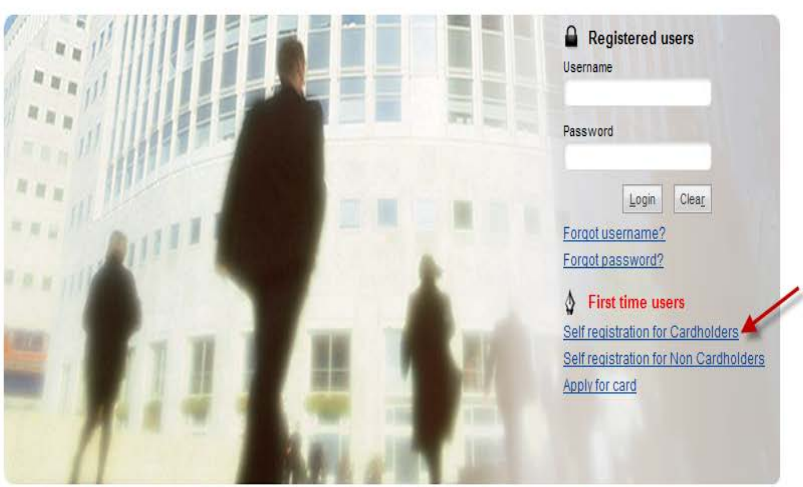

You are authorized to use this System for approved business purposes only. Use for any other purpose is prohibited. All transactional records, reports, e-mail, software, and other data generated by or residing upon this System are the property of the company and may be used by the company for any purpose. Authorized and unauthorized activities may be monitored.

Enter in 16 digit credit card number, Account name (as it appears on credit card), Address line (One Main Street), Town/City (Houston), Country (United States of America), State (TX) and Zip/Postal code (77002)

| Citi <sup>®</sup> Commercial Cards                                                                                                    |                                      |                                     |  |  |
|----------------------------------------------------------------------------------------------------|--------------------------------------|-------------------------------------|--|--|
| citi                                                                                                    |                                      |                                     |  |  |
| Self registration for Cardholders                                                                                                    |                                      |                                     |  |  |
| Enter details for self registration. The fields marked with ast                                                                                                    | terisk (*) are mandatory to proceed. |                                     |  |  |
| Card Details                                                                                                    |                                      |                                     |  |  |
| * Card number<br>5567.<br>Enter the account number from your card with no spaces or dashes.<br>Enter the name that appears on your card. Please note that this must be entered exactly as it appears on your card. |                                      |                                     |  |  |
| Contact details                                                                                                    |                                      |                                     |  |  |
| * Address line 1<br>One Main Street                                                                                                    | Address line 2                       | * Town / City<br>Houston            |  |  |
| * Country UNITED STATES OF AMERICA                                                                                                    | * State/Province                     | * Z[p/Postal code [XXXXXX]<br>77002 |  |  |
| Enter your billing address for your card.                                                                                                    |                                      |                                     |  |  |
| Continue Cancel Clear                                                                                                    |                                      |                                     |  |  |

Next, enter in Username: (Initial of first name and entire last name, no spaces and all lower case), Password, Last 4 of SSN (this will be last 4 of your Employee ID) and Continue

| Citi <sup>®</sup> Commercial Cards                                              |                                        |
|---------------------------------------------------------------------------------|----------------------------------------|
| citi                                                                            |                                        |
| Sign on details                                                                 |                                        |
| Enter details for sign on. The fields marked with                               | asterisk (*) are mandatory to proceed. |
| * Username                                                                      | Example: Isanchez                      |
| * Password                                                                      |                                        |
| * Confirm password                                                              |                                        |
| * Helpdesk verification question Last 4 of SSN 💉 * Helpdesk verification answer | Last 4 Employee ID                     |
| C <u>o</u> ntinue <u>C</u> ancel Clea <u>r</u>                                  |                                        |

## Last 6 of card number will appear, confirm Account name is correct along with Contact details then Confirm.

| Citi® Commercial Cards               |                                     |  |
|--------------------------------------|-------------------------------------|--|
| citi                                 |                                     |  |
| Recap                                |                                     |  |
| Oon firm the details that you entere | d.                                  |  |
| Username                             |                                     |  |
| Card number                          | Last 6 will appear                  |  |
| Account name<br>Maria Flores         |                                     |  |
| Contact details                      |                                     |  |
| Address line 1<br>One Main Street    | Country<br>UNITED STATES OF AMERICA |  |
| Address line 2                       | State/Province<br>TX                |  |
| Town / City<br>Houston               | Zip/Postal code<br>77002            |  |
| Confirm Cancel                       |                                     |  |
|                                      |                                     |  |
|                                      |                                     |  |

# Citi<sup>®</sup> Commercial Cards

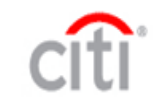

#### Confirmation message

| 0        | Confirmation of self-registration                                   |
|----------|---------------------------------------------------------------------|
| The      | e account with username 'mfloresp' has been signed up successfully. |
| <u>0</u> |                                                                     |
|          |                                                                     |

# Next, you will need to select three Challenge Questions and answers.

| Citi® | Comme | ercial | Card | S |
|-------|-------|--------|------|---|
|       |       |        |      |   |

| citi                                        |   |  |  |
|---------------------------------------------|---|--|--|
| Select challenge questions and set answers. |   |  |  |
| Challenge Question 1                        |   |  |  |
| In which city were you born?                | ~ |  |  |
| Answer 1                                    |   |  |  |
| Challenge Question 2                        |   |  |  |
| In which city were you born?                | ~ |  |  |
| Answer 2                                    |   |  |  |
| Challenge Question 3                        |   |  |  |
| In which city were you born?                | ~ |  |  |
| Answer 3                                    |   |  |  |
|                                             |   |  |  |
| Save Scancel Clear                          |   |  |  |
| Pare Cauch Court                            |   |  |  |
|                                             |   |  |  |

Once on Home page you will see your name, Username, last 6 card number and current balance.

| Citi <sup>®</sup> Commercial Cards                                          |                                       |                    |                        |                           |
|-----------------------------------------------------------------------------|---------------------------------------|--------------------|------------------------|---------------------------|
| citi                                                                        | Welcome! MARIA FLORES Dogout 07/      | 13/2011            |                        | For assistance plea       |
| Home My Card Account Statement My Profile Resources                         |                                       |                    | User ID will appear    |                           |
| HI MARIA FLORES!                                                            |                                       | Username           | Ex: Isanchez           |                           |
| () This is your Citi Commercial Cards home page where you can view your act | count statements and payment details. |                    |                        |                           |
| S Messages New message(s):0, Total message(s):1                             |                                       |                    |                        | Quick Links               |
| > New Enhancements to CitiManager                                           |                                       | 0                  | 7/11/2011 19:53:34     | > Manage Alerts           |
|                                                                             |                                       |                    |                        | Apply For New Card        |
| S Application and Maintenance Requests                                      |                                       |                    |                        | > View Requests           |
|                                                                             |                                       |                    |                        | Link another card account |
| Soverview Of My Card Accounts Last 6 card #                                 |                                       |                    |                        |                           |
| Card Number Bill Type Account Type Billin                                   | g Currency Last Statemen              | Amount Payment Due | e Date Current Balance | e                         |
| xxxxxxxxxxxxxxxxxxxxxxxxxxxxxxxxx                                           | USD                                   | 0.00               | NA 598.0               | 0                         |
|                                                                             |                                       |                    |                        |                           |
| View <u>Statement</u>                                                       | View Unbilled Transactions            |                    |                        |                           |
| What's Naw?                                                                 |                                       |                    |                        |                           |

### To view detail transactions go to Statement Tab and Unbilled Transactions

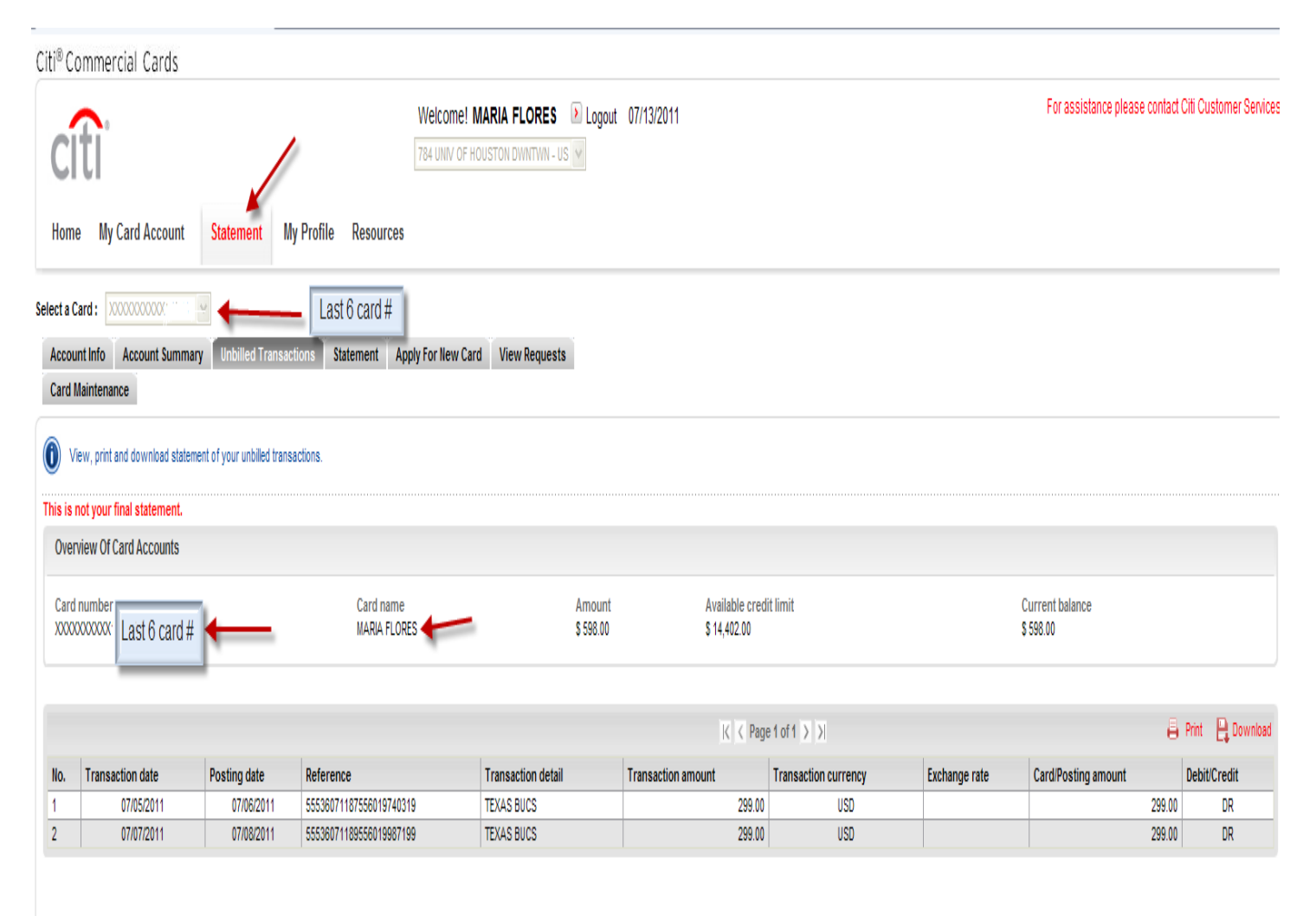